<u>Главная | Библиотека | Начало работы в «Библиотеке» |</u> Регистрация разработчиков контента в «Библиотеке»

## Регистрация разработчиков контента в «Библиотеке»

Создать и разместить образовательные материалы в сервисе «Библиотека» может любой желающий. Для этого нужно пройти регистрацию в качестве разработчика контента.

Для регистрации в библиотеке выполните следующие действия:

Шаг 1. Перейдите по адресу: <u>https://uchebnik.mos.ru</u>.

Шаг 2. Нажмите на кнопку «Написать обращение», расположенную в нижней части экрана.

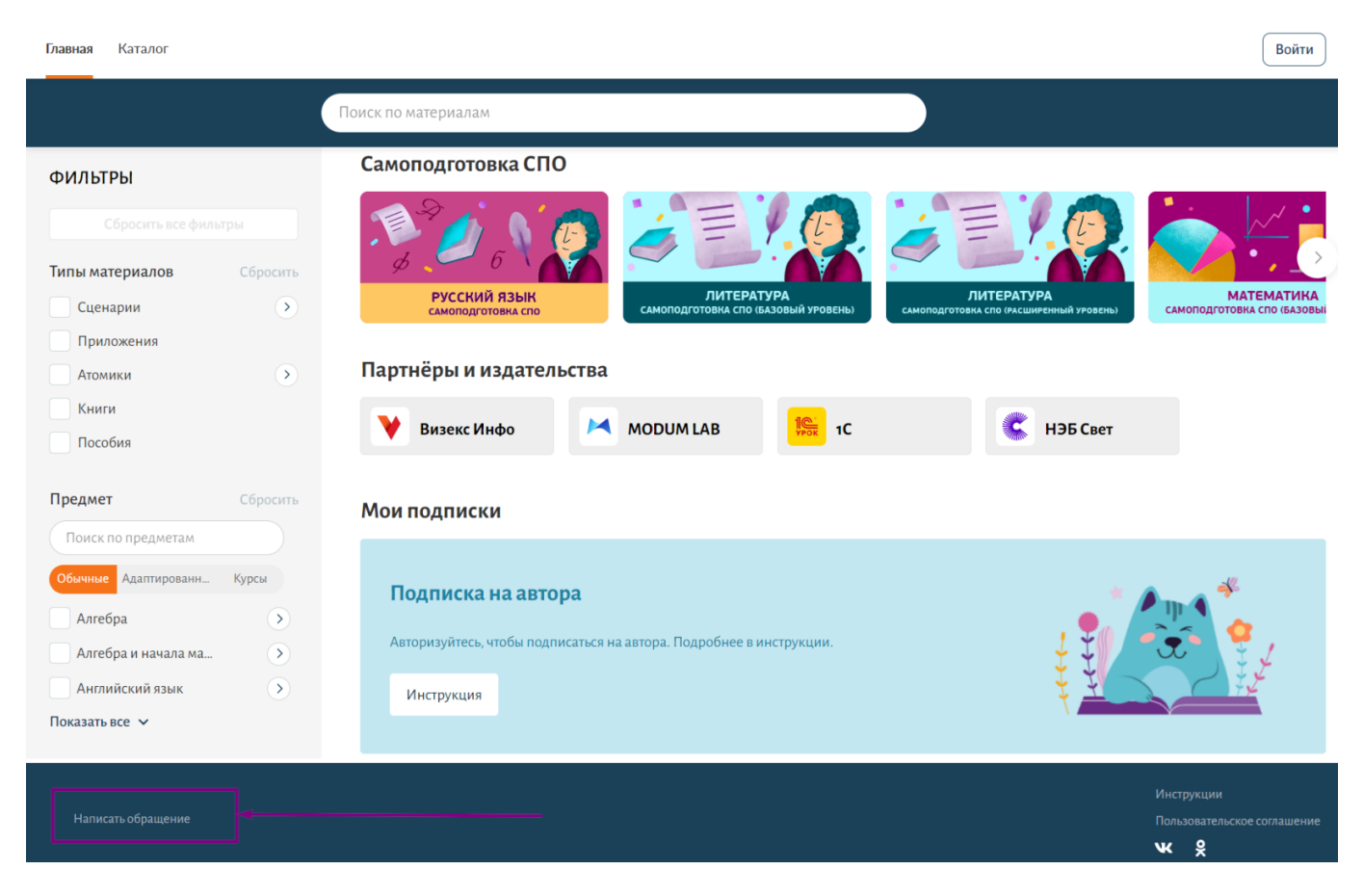

Кнопка «Написать обращение»

Шаг 3. Выберите тип обращения «Регистрация / восстановление пароля в Библиотеке» и нажмите на кнопку «Продолжить».

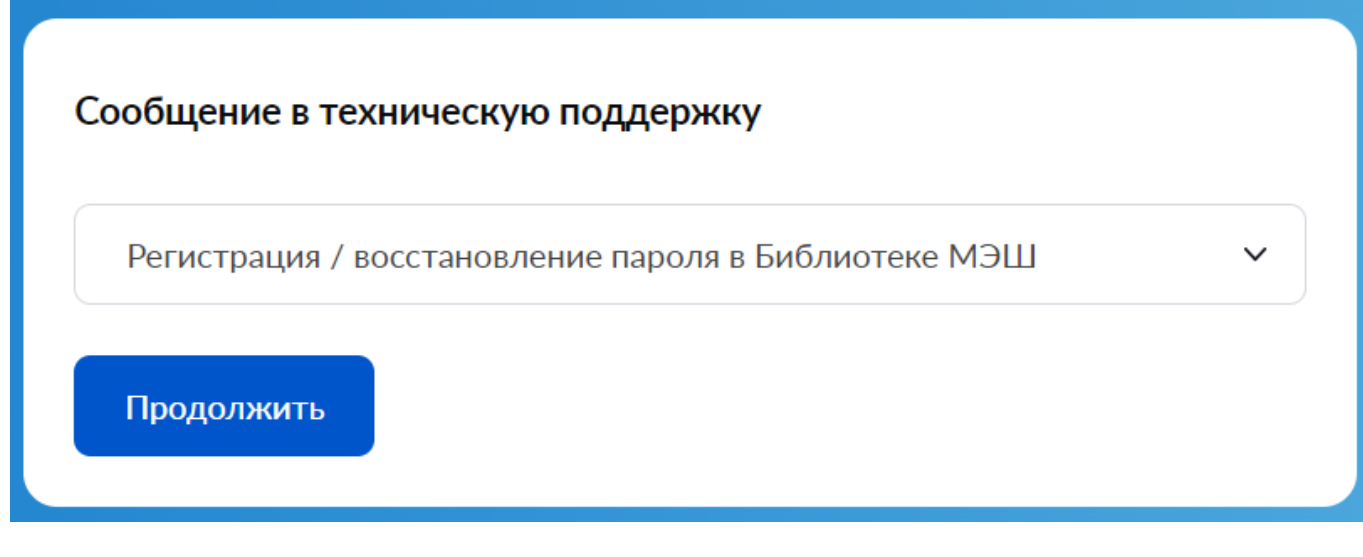

Тип обращения

Шаг 4. В открывшейся форме выберите тип проблемы «Регистрация разработчиков контента Библиотеки» и нажмите на кнопку «Продолжить».

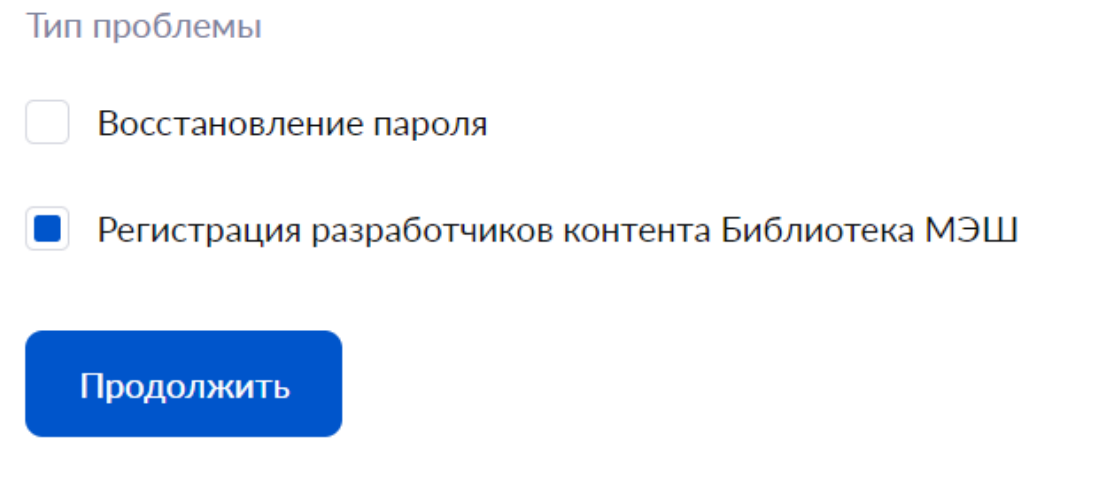

Тип проблемы

Шаг 5. Укажите тип регистрации. Если вы являетесь представителем организации, то в типе регистрации выберите значение «Для юридического лица». Нажмите на кнопку «Продолжить».

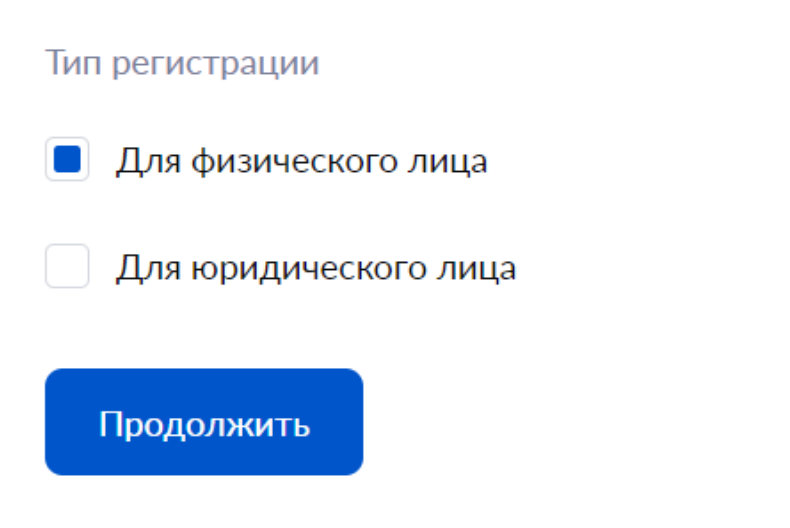

Тип регистрации

Шаг 6. Заполните обязательные поля для регистрации:

Продолжить

- ФИО
- Почта
- Телефон
- СНИЛС
- Регион
- Тип деятельности

| Имя *                                                                |                                                                    |      |  |
|----------------------------------------------------------------------|--------------------------------------------------------------------|------|--|
|                                                                      |                                                                    |      |  |
| Отчество *                                                           |                                                                    |      |  |
|                                                                      |                                                                    |      |  |
| Телефон *                                                            |                                                                    |      |  |
|                                                                      |                                                                    |      |  |
|                                                                      | оция <b>*</b>                                                      |      |  |
| дата рожд                                                            | сния т                                                             |      |  |
| ДД.ММ.                                                               | TEE                                                                |      |  |
| Электронн<br>используем                                              | ая почта *<br>ая на mos.ru или госусл                              | угах |  |
|                                                                      |                                                                    |      |  |
| Пол                                                                  |                                                                    |      |  |
| 📕 Мужс                                                               | кой                                                                |      |  |
| Женс                                                                 | ий                                                                 |      |  |
|                                                                      |                                                                    |      |  |
| СНИЛС *                                                              |                                                                    |      |  |
| СНИЛС *                                                              |                                                                    |      |  |
| СНИЛС *                                                              |                                                                    |      |  |
| СНИЛС *<br>Регион *                                                  | ваш регион                                                         |      |  |
| СНИЛС *<br>Регион *<br>Укажите<br>Тип деятел                         | ваш регион                                                         |      |  |
| СНИЛС *<br>Регион *<br>Укажите<br>Тип деятел<br>Укажите              | ваш регион<br>вности *<br>ваш тип деятельност                      | И    |  |
| СНИЛС *<br>Регион *<br>Укажите<br>Тип деятел<br>Укажите<br>Укажите к | ваш регион<br>вности *<br>ваш тип деятельност<br>энтакты для связи | И    |  |

Шаг 7. Укажите контакты для связи. Если ваши данные совпадают с информацией для регистрации, поставьте галочку в соответствующем поле.

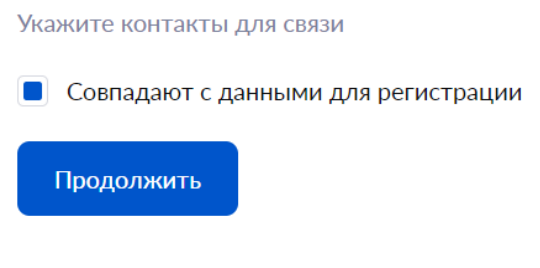

Контакты для связи

Шаг 8. Нажмите на кнопку «Продолжить» для отправки обращения. Информацию о выполнении работ вы получите на указанную электронную почту.